# 電子入札システム事前準備 (受注者向け環境設定)

## 平成24年6月1日 第3版

野々市市

電子入札をご利用いただくためには、事前準備をしていただく必要があります。事前準備の流れは、 以下の通りです。

(それぞれの準備内容は、各章を参照してください。)

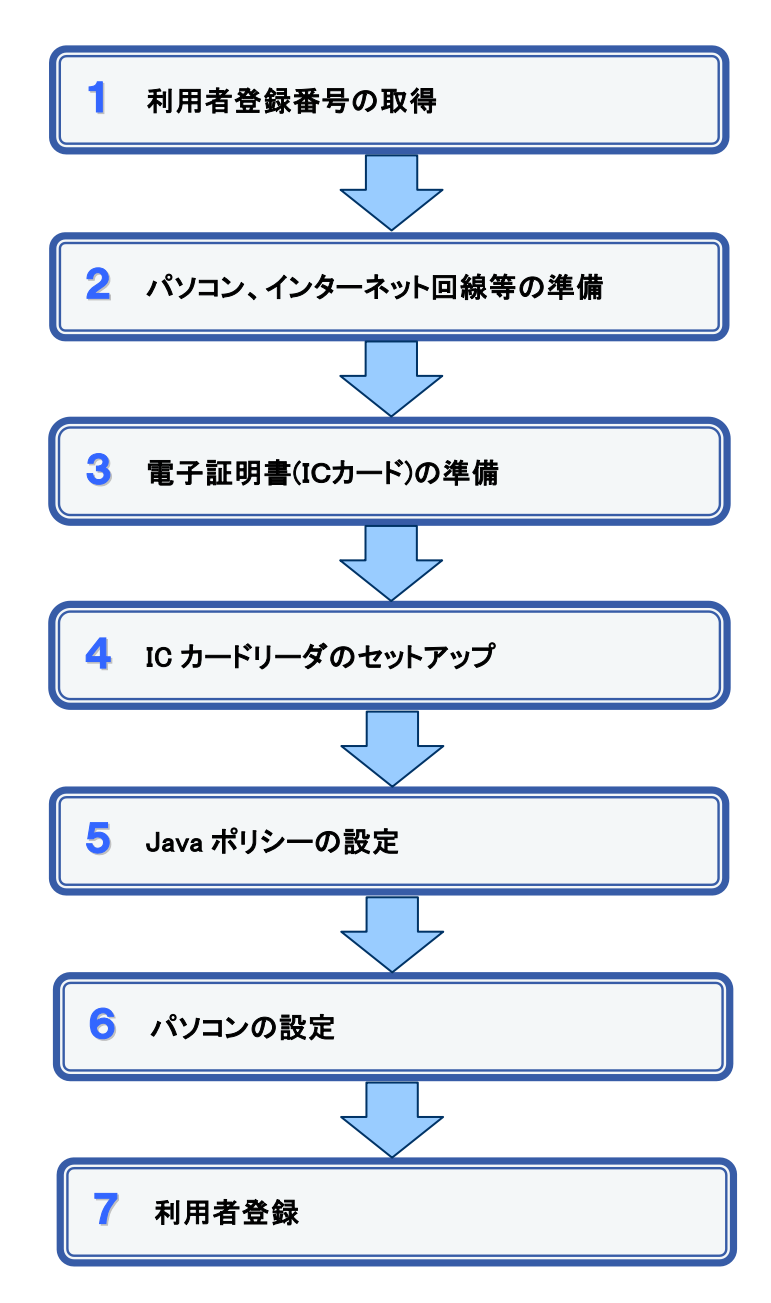

### 1 利用者登録番号の取得

電子入札をご利用するにあたり、「利用者登録番号」、「商号または名称」及び「パスワード」 を事前に取得する必要があります。また、競争入札参加資格を有していることも必要です。

- 利用者登録番号
   半角8桁の数字となります。
   入札参加資格申請システムの「システム利用申請」により申請します。
   すでに競争入札参加資格を有している場合は、新たに取得する必要はありません。
- 2. 商号または名称
  - ア.全ての文字を全角で入力してください。
     イ.株式会社、有限会社については、「(株)」、「(有)」にて入力してください。
     入力例:株式会社○○建設 → (株)○○建設
     ※
     ※(株)は全角入力のカッコを使用し、記号の㈱は使用しないでください。
- 3. パスワード

半角英数字の組み合わせとなります。

## 2 パソコン、インターネット回線等の準備

電子入札を行うために必要なパソコン、インターネット回線等をご用意ください。

- インターネットに接続されているパソコン
- ・ 電子証明書(IC カード) (購入時に付属の関連ソフトも含む)
- ・ IC カードリーダ (IC カードリーダ購入時付属のドライバも含む)
- ・ プリンタ(A4 サイズ以上)

※各機器のスペックについては、「別紙1 動作環境について」をご覧ください。

## 3 電子証明書(IC カード)の準備

電子入札をご利用いただくためには、コアシステム対応認証局が発行した電子証明書(IC カード)が必要になります(有料)。電子証明書(IC カード)の購入方法は、各認証局にお問い 合わせください。

また、購入から実際に電子証明書(IC カード)が手元に届くまで、ある程度の日数が必要になります。そのため、日数に余裕を持って、購入していただくことをお勧めします。

※電子証明書(ICカード)の購入先は「コアシステム対応認証局お問い合わせ先一覧」 (http://www.cals.jacic.or.jp/coreconso/linkpage/link5/link5j/link5j-3toiawaseitiran.htm) をご参照ください。

注:「電子認証登記所(商業登記に基づく電子認証制度)」には対応していません。

#### 【重要】電子証明書(ICカード)の名義人について

電子証明書(ICカード)の名義人は、資格者名簿に登録された代表者、または受任者として ください。

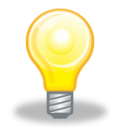

### 認証局より IC カードを購入されていない方への注意事項

入札情報システムの設計図書等閲覧機能(および認証要のファイルのダウンロード)をご利用になるには、Javaのインストールと Java ポリシーの設定を行う必要があります。

別途、『入札情報システムの設計図書等閲覧機能 Java ポリシー設定マニュアル』を参照の上、必要な設定を行ってください。

## **4** ICカードリーダのセットアップ

電子証明書(ICカード)に対応しているICカードリーダをセットアップしてください。詳細は、I Cカードリーダの説明書、またはご購入された各認証局へお問い合わせください。

## 5 Java ポリシーの設定

IC カードリーダの説明書に従い、Java ポリシーに次の発注機関名とURLを設定します。

| 発注機関名 石川県電子入札システム |                                  |
|-------------------|----------------------------------|
| URL               | https://www.ep-bid.supercals.jp/ |

※ICカードの種類によって設定方法が異なりますので、ご不明な点は各認証局(ICカードの購入元)へお問い合わせください。

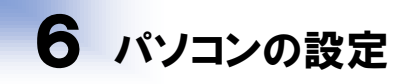

電子入札を利用できるように、パソコンの設定を行います。具体的な設定方法は、「別紙2 パソコンの設定方法について」をご参照ください。

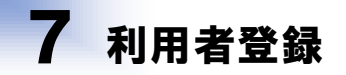

上記の準備が整いましたら、電子入札システムへ利用者登録を行います。 利用者登録の操作方法については、操作マニュアルをご参照ください。

# 別紙1 動作環境について

#### 1. 動作環境

| 本体            | 対応OSが動作するPC/AT互換機(DOS/V)                           |  |  |  |
|---------------|----------------------------------------------------|--|--|--|
| 対応OS<br>(※1)  | Windows Vista Business SP2/Home Premium SP2        |  |  |  |
|               | Windows 7 Professional SP1/Home Premium SP1        |  |  |  |
| (2017         | Windows 8 PRO/8.1PRO                               |  |  |  |
| CPU           | Core Duo 1.6GHz 同等以上推奨                             |  |  |  |
| メモリ           | 1.0GB以上推奨                                          |  |  |  |
| HDD           | 1ドライブの空き容量が1.0GB以上                                 |  |  |  |
| 外部端子          | ICカードリーダライタが接続できること                                |  |  |  |
| モニタ           | 解像度1024×768(XGA)以上                                 |  |  |  |
|               | [Windows Vistaの場合] Internet Explorer 7,8           |  |  |  |
| ブラウザ          | [Windows 7の場合] Internet Explorer 8,9,10,11(※5)(※6) |  |  |  |
| (※2)          | [Windows 8の場合] Internet Explorer 10                |  |  |  |
|               | [Windows 8.1の場合] Internet Explorer 11              |  |  |  |
|               | [Windows Vistaの場合] JRE7.0 update 11,15,17,21,25    |  |  |  |
| Java実行環境      | [Windows 7の場合] JRE7.0 update 11,15,17,21,25,55     |  |  |  |
| (※3)(※4)      | [Windows 8の場合] JRE7.0 update 15,45,55              |  |  |  |
|               | [Windows 8.1の場合] JRE7.0 update 15,45,55            |  |  |  |
| 電子入札専用<br>ソフト | ICカードの発行を受けた認証局より提供                                |  |  |  |
|               | ・インターネットへの接続手段を持つこと                                |  |  |  |
| 接続回線          | ·次のプロトコルが通過可能であること(HTTP、HTTPS、LDAP、SMTP)           |  |  |  |
|               | ・電子メールが送受信できる環境にあること                               |  |  |  |
|               | ・システムを快適に使用するため、高速で安定した回線をご利用ください。                 |  |  |  |
| その他           | ・ウイルス対策ソフト                                         |  |  |  |
|               | ・Windowsには1バイト文字だけで構成されたユーザでログインすること               |  |  |  |

※1:WindowsVistaは32bitのみ対応、Windows7については、32bit/64bit対応です。

※2:画面遷移時にスクリプトエラーが発生する場合は、セキュリティパッチ「[MS09-019]

InternetExplorer 用の累積的なセキュリティ更新プログラム」を適用してください。

※3:ご利用の認証局により制限がある場合があります。対応状況をご確認ください。

※4:入札参加資格申請システムのみ利用される場合は必要ありません。

※5:Internet Explorer10は、Windows7 SP1をご利用の際、JRE7.0 update15,25のみの対応となります。

※6:Internet Explorer11は、Windows7 SP1をご利用の際、JRE7.0 update15,55のみの対応となります。

### 1. 信頼済みサイトへの登録

|            |                             | 🗿 about:blank - Microsoft Internet Explorer  |      |
|------------|-----------------------------|----------------------------------------------|------|
|            |                             | ファイル(E) 編集(E) 表示(V) お気(に入り(A) ツール(T) ヘルブ(H)  | AV   |
|            |                             | () E2 - () - () - () - () - () - () - () - ( |      |
|            |                             | アドル2(0) (2) アドオンの管理(4)                       |      |
|            |                             | I I I I I I I I I I I I I I I I I I I        | 1920 |
| Step 1 In  | iternet Explorer ${\cal O}$ | Windows Messenger                            |      |
| Стери      | ツール(T) 」-「インタ               |                                              |      |
|            | - * ~ L +                   |                                              |      |
|            | - イットオ ノンヨン                 |                                              |      |
| ( <u>(</u> | <u>)</u> 」をクリックする           |                                              |      |
|            |                             |                                              |      |
|            |                             |                                              |      |
|            |                             |                                              |      |
|            |                             |                                              |      |
|            |                             |                                              |      |
|            |                             |                                              |      |
|            |                             |                                              |      |
| Stop 2     | 「インターネットオプシ                 |                                              |      |
| Step 2     | ョン」画面が表示され                  |                                              |      |
|            | z                           |                                              |      |
|            | ବ                           |                                              |      |
|            | オシフテトを信頼这世イ                 |                                              |      |
|            | キンハノムと信頼伯リイ                 |                                              |      |
|            | へ登録します」へ進みま                 |                                              |      |
| ज ज        | -                           |                                              |      |
|            |                             |                                              |      |
|            |                             | 設定を変更します。                                    |      |
|            |                             |                                              |      |

#### 【 本システムを信頼済サイトへ登録します 】

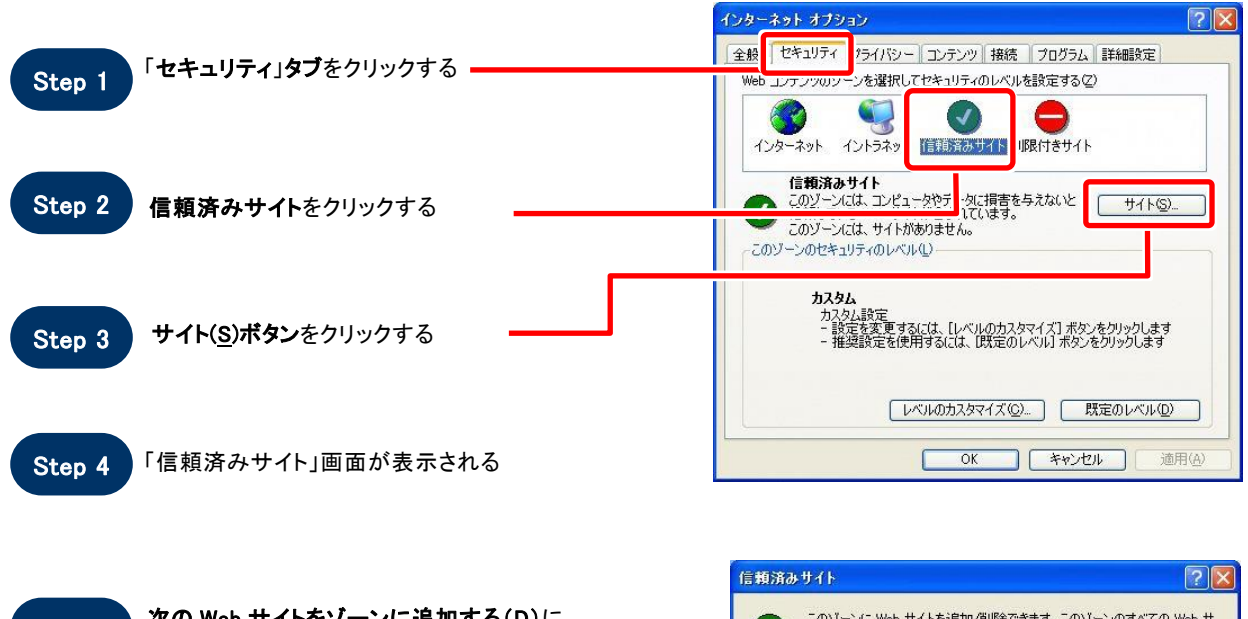

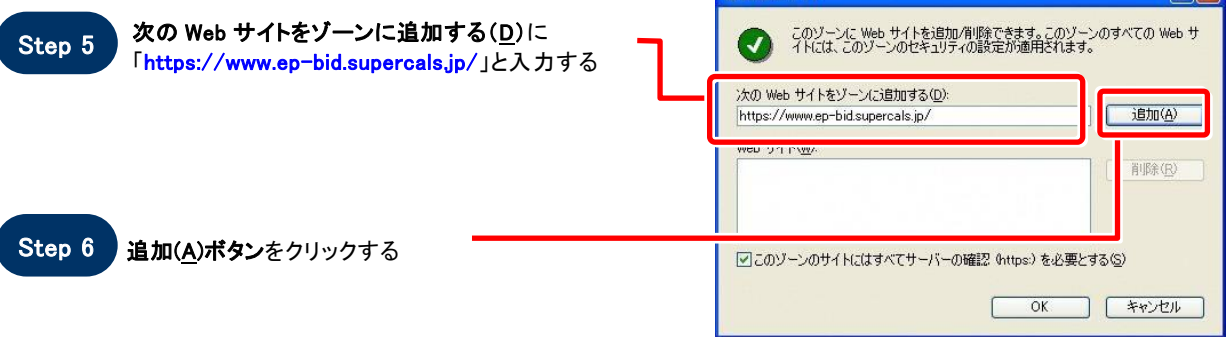

| Step 7 | Web サイト( <u>W)</u> に入力した URL が表示される |  |
|--------|-------------------------------------|--|
|        |                                     |  |

| このゾーンに Web サイトを追加/削除できま<br>イトには、このゾーンのセキュリティの設定が適 | す。このゾーンのすべての ₩<br>』用されます。 |
|---------------------------------------------------|---------------------------|
| 次の Web サイトをゾーン(こ追加する( <u>D</u> ):                 |                           |
|                                                   | A) odlaj                  |
| Web サイト( <u>W</u> ):                              |                           |
| https://www.ep-bid.supercals.jp/                  |                           |
|                                                   |                           |
| 「* 1とのションのウイドには 9 へい フェバーの###& MRDS               | ~ 222 - 23(S)             |

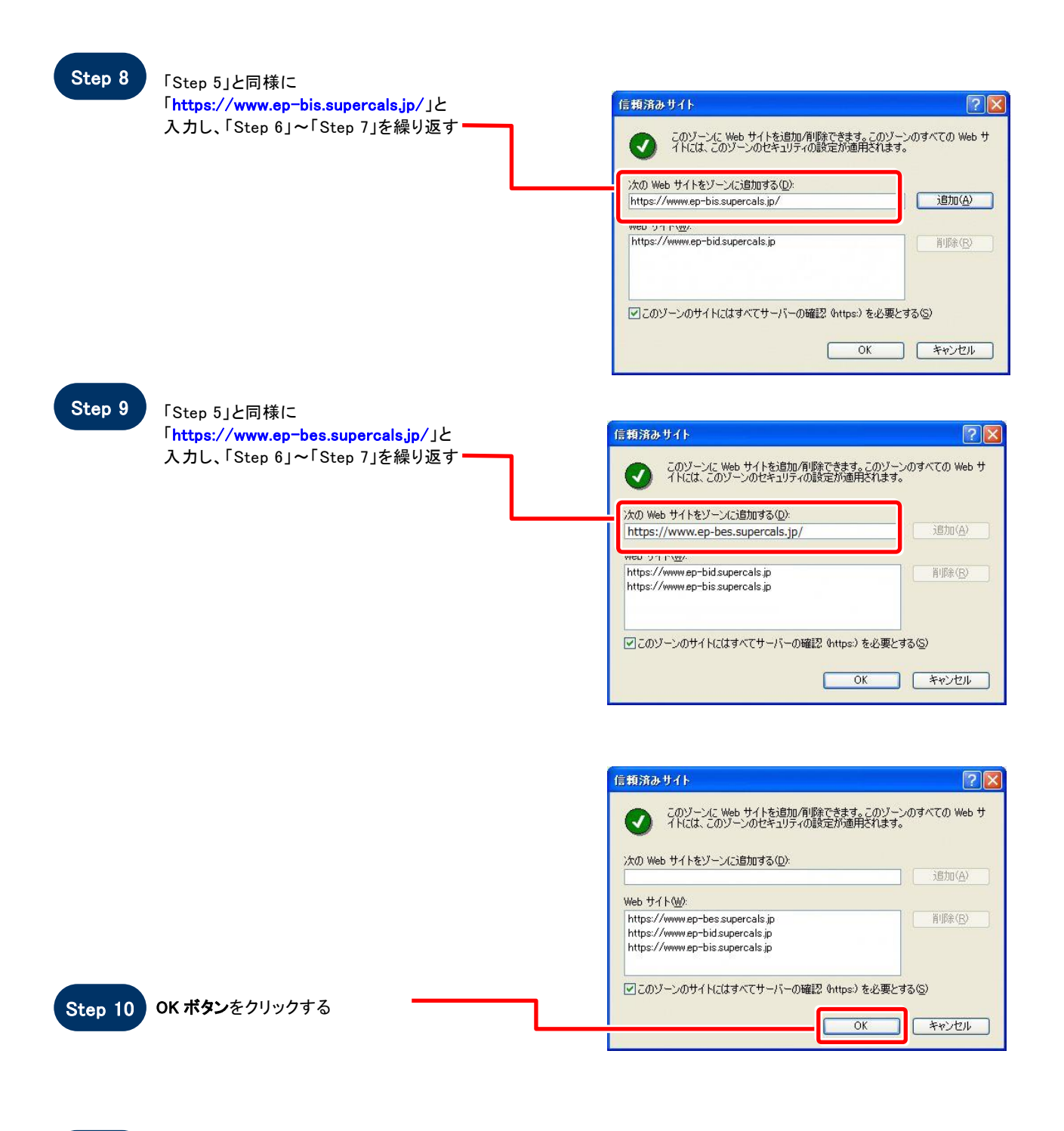

Step 11

「インターネットオプション」画面が表示される

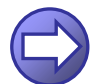

「信頼済サイトのセキュリティレベルを確認します」へ進みます

#### 【 信頼済サイトのセキュリティレベルを確認します 】

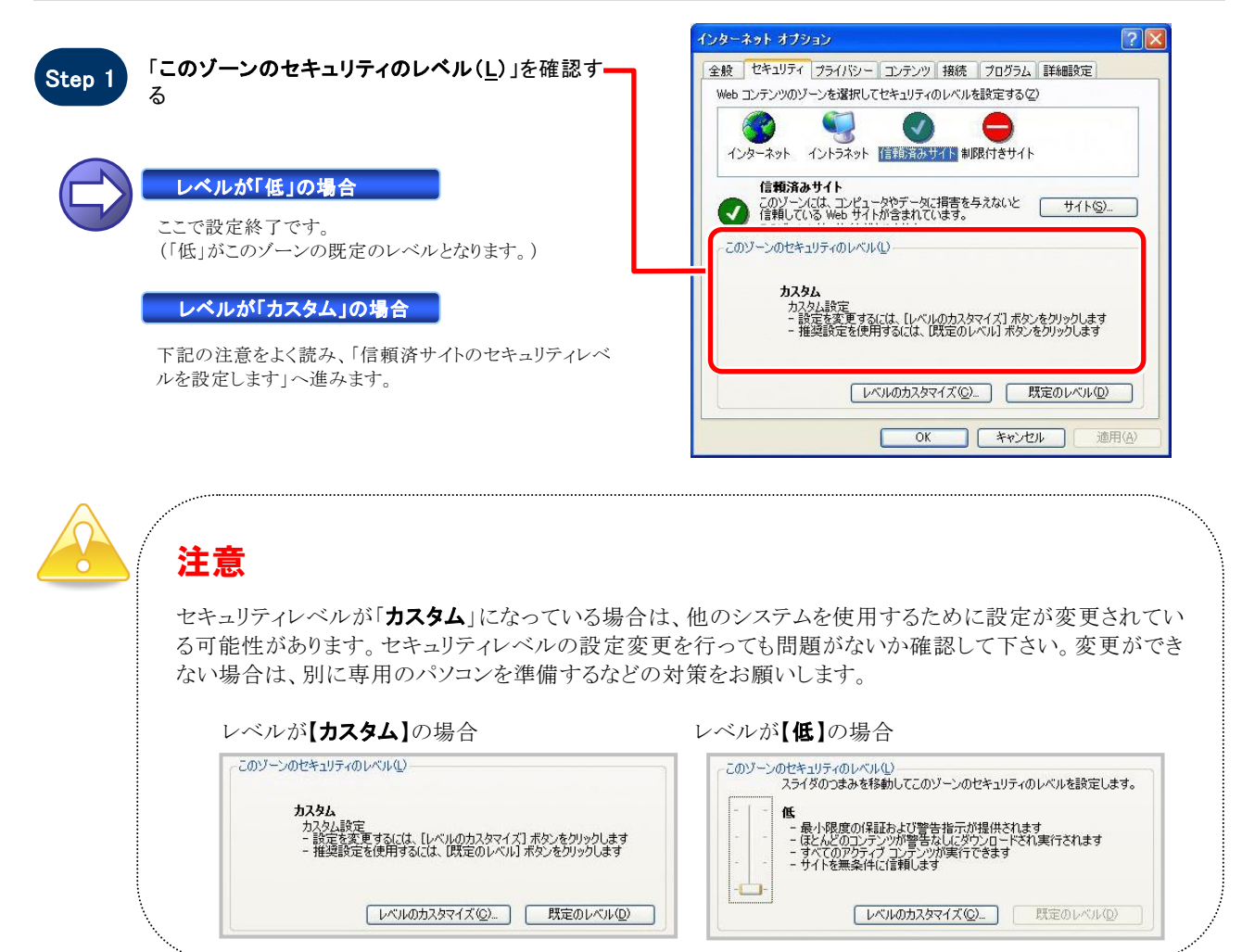

#### 【 信頼済サイトのセキュリティレベルを設定します 】

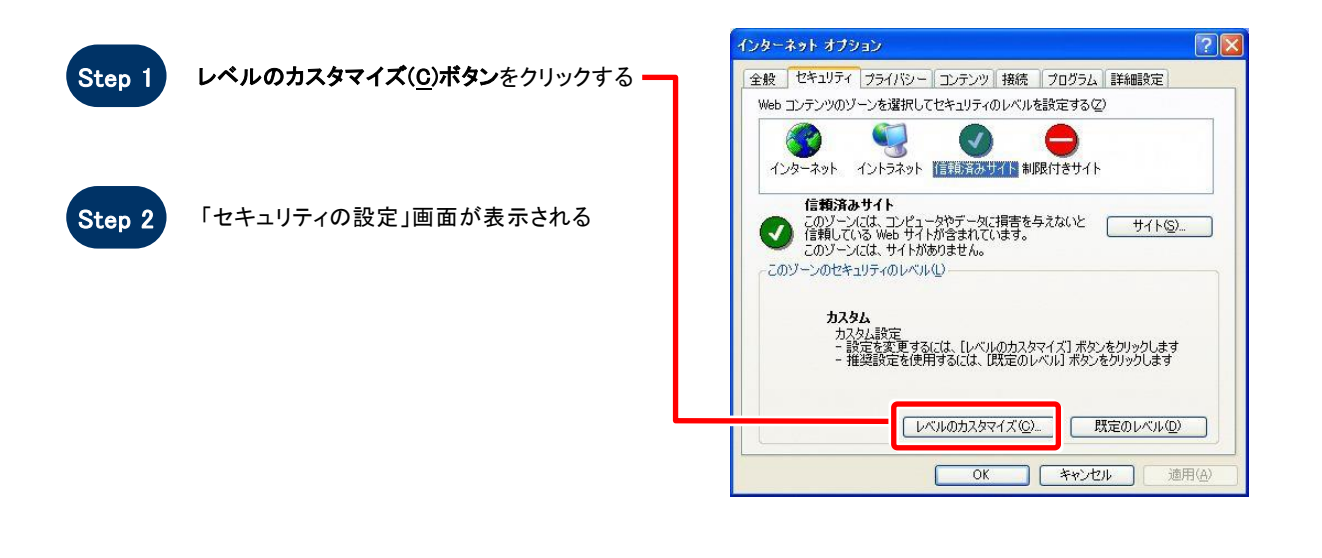

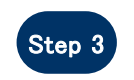

「サーバーにファイルをアップロードするときにロ ーカルディレクトリのパスを含める」を「**有効にす** る」に設定する(InternetExplorer7/8/9の場合)

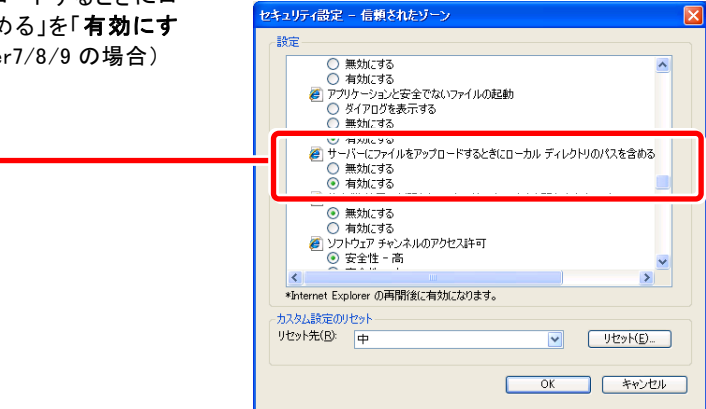

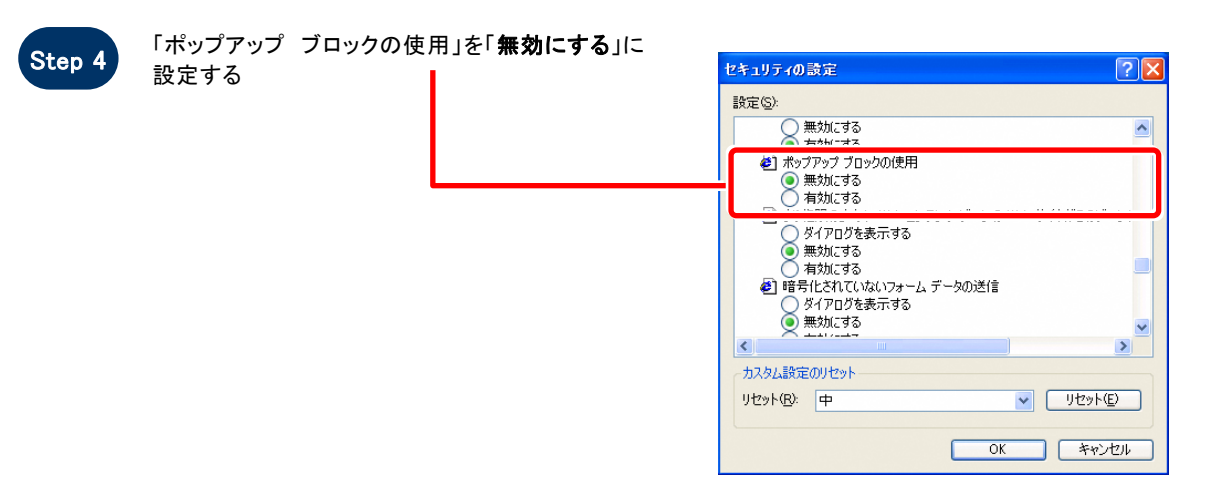

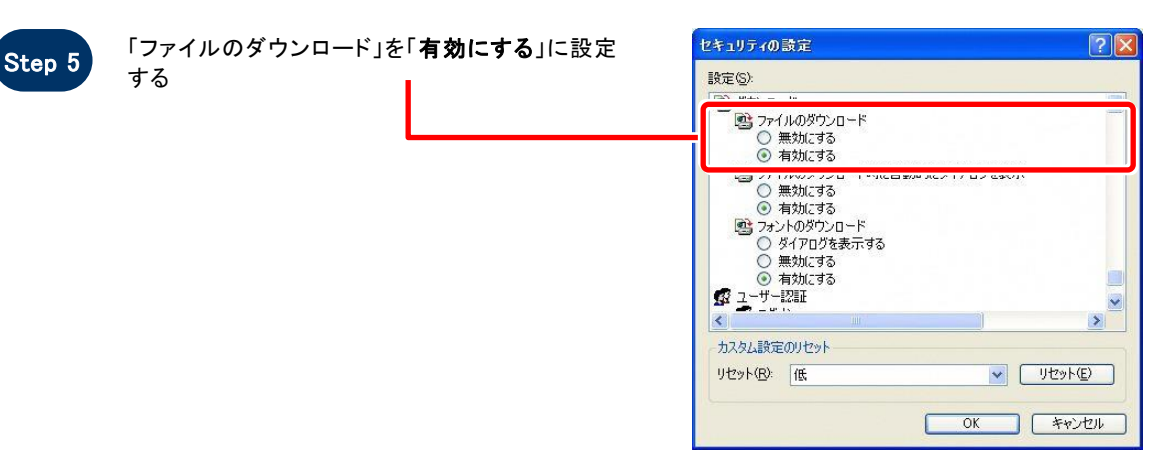

.

| ep 6 | 「ファイルのダウンロード時に          | 自動的にダイア | セキュリティの設定                                                                                                    |
|------|-------------------------|---------|----------------------------------------------------------------------------------------------------|
|      | ロクを表示」を「 <b>有効にする</b> 」 | ~設定する   | 設定(5)<br>(1)<br>(2)<br>(2)<br>(2)<br>(2)<br>(2)<br>(2)<br>(2)<br>(2                                                        |
|      |                         |         | <ul> <li>         ・ワテイルのダウンロード時に自動的にダイアログを表示         <ul> <li>             無効にする             <ul></ul></li></ul></li></ul> |
|      |                         |         | <ul> <li>○ ダイアログを表示する</li> <li>○ ダイアログを表示する</li> <li>○ 有効にする</li> <li>○ 有効にする</li> <li>○ ユーザー提証</li> <li></li> </ul>       |
|      |                         |         | カスタム設定のリセット<br>リセット(B) 低 リセット(E)                                                                                           |
| ep 7 | <b>OKボタン</b> をクリックする    |         | OK ++>tu                                                                                                    |

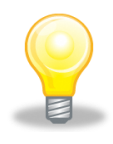

St

St

### ワンポイント

Internet Explorer のバージョンによっては、Step3~Step6の項目がない場合があります。 その場合は設定を行う必要はありません。

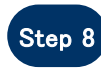

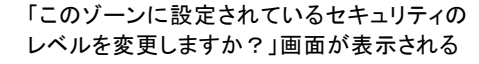

Step 9 はい(Y)ボタンをクリックする

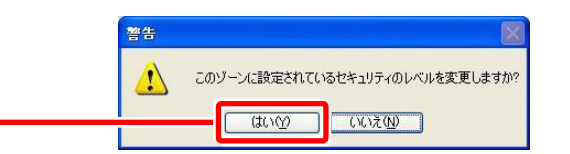

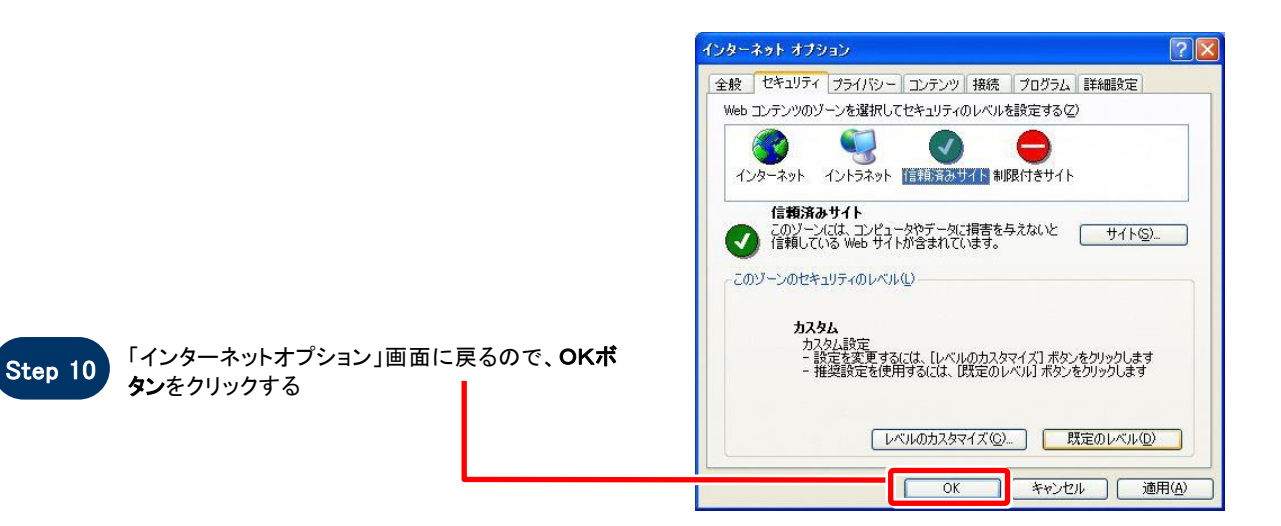

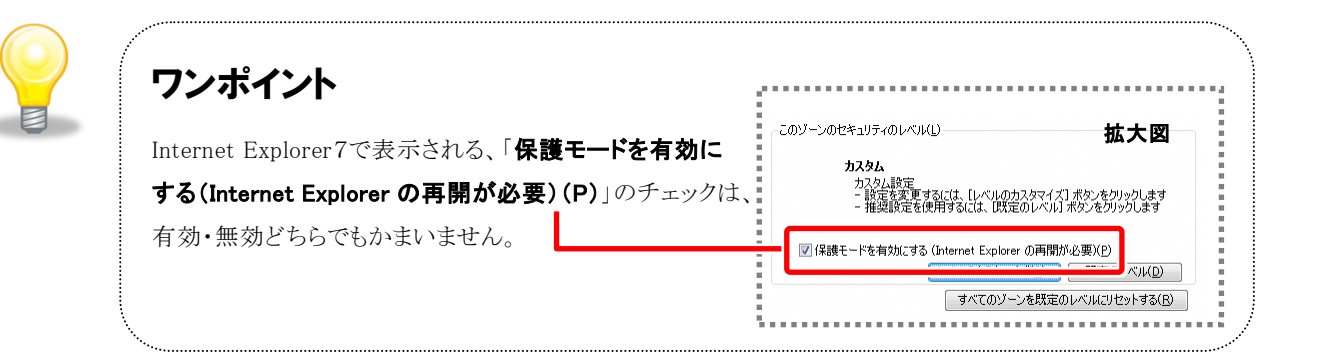

## SOS

### お困りのときは

#### 信頼済サイトの設定をしてもシステムが正常に動作しない場合

ご利用のパソコンの Internet Explorer に、機能拡張ソフトウェア(例:Yahoo ツールバー、Google ツールバー、MSN ツールバーなど)が組み込まれている可能性があります。この場合は2.サードパーティ製のブラウザ拡張を無効にするを参照し、サードパーティ製のプラウザ拡張を無効にしてください。

#### 2. サードパーティ製のブラウザ拡張を無効にする

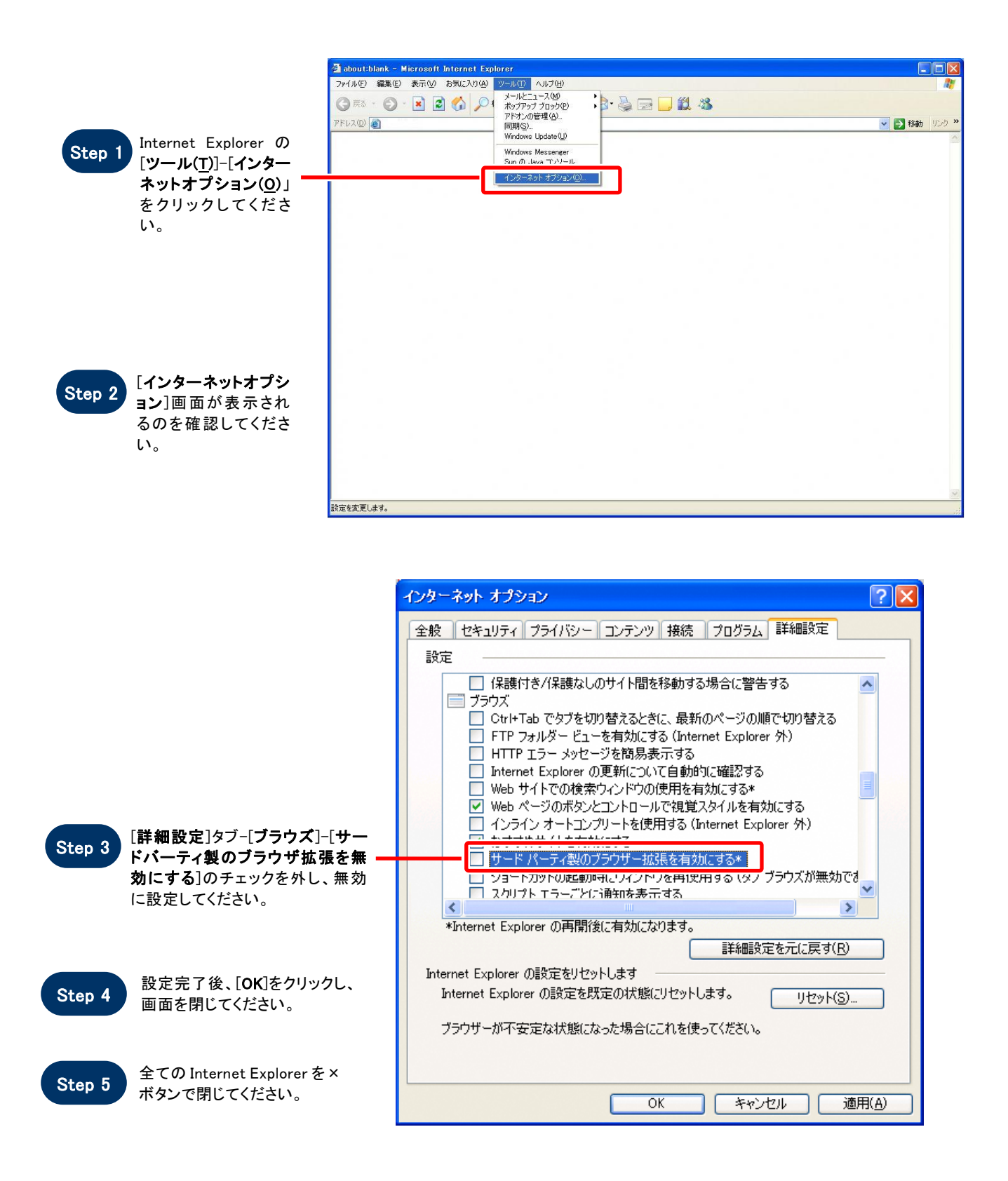

#### 3. Java キャッシュクリア手順

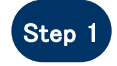

スタートボタンより[コントロールパ ネル]をクリックしてください。

※Windows XP にて右図の画面が 表示される場合は[クラシック表 示に切り替える]をクリックしてくだ さい。

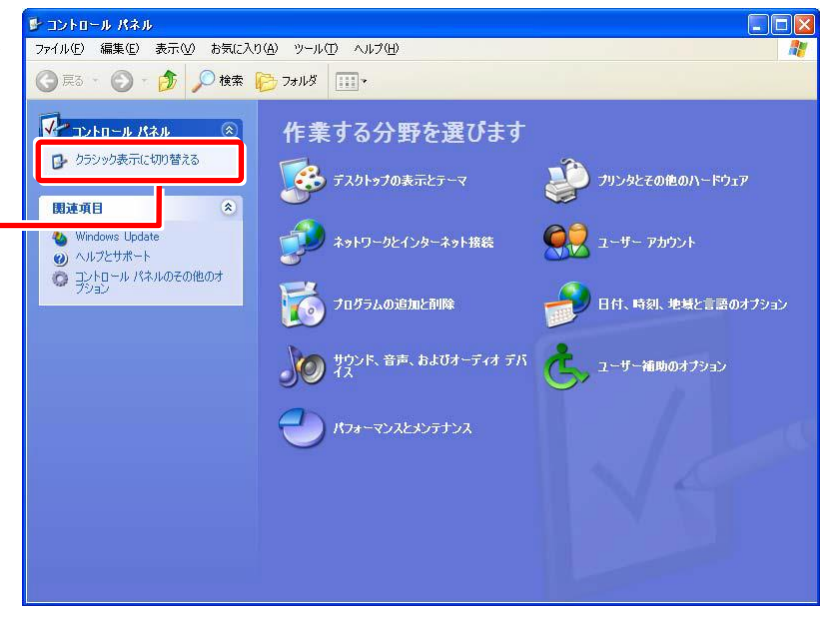

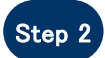

コントロールパネルが表示される ので、[Java]アイコンをダブルクリ ックしてください。

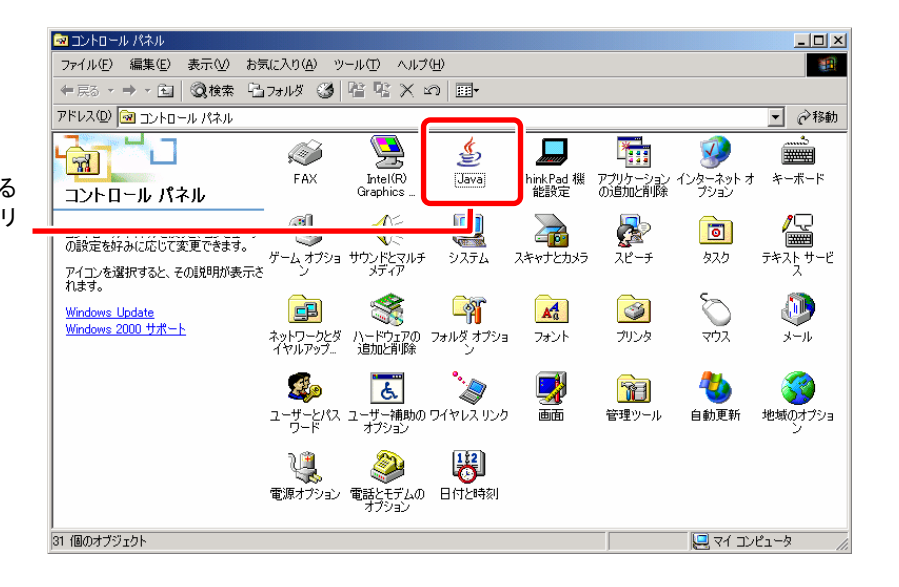

#### 【 JRE1.3 の場合 】

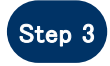

JavaPlug-in コントロールパネル が表示されるので、[**キャッシュ**] タブ-[JAR キャッシュをクリア]を クリックしてください。

| 🌺 Java(TM) Plug-in コン | トロールパネル                         |  |
|-----------------------|---------------------------------|--|
| 基本 詳細 ブラウザ プ          | ロキシ キャッシュ 証明書 Java Plug-in について |  |
| C.IAR キャッシューーー        |                                 |  |
| onic ( ) > > ±        |                                 |  |
|                       | JAR キャッシュをクリア                   |  |
|                       |                                 |  |
|                       |                                 |  |
|                       |                                 |  |
|                       |                                 |  |
|                       |                                 |  |
|                       |                                 |  |
|                       |                                 |  |
|                       |                                 |  |
| <u></u>               |                                 |  |
|                       | 適用 リセット                         |  |
|                       |                                 |  |

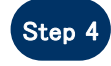

キャッシュクリア完了メッセージ が表示されるので[了解]をクリッ クしてください

| キャゥシュの! | ባ <mark>ን አስት አስት አስት አስት አስት አስት አስት አስት አስት አስት</mark>                             | $\mathbf{X}$ |
|---------|--------------------------------------------------------------------------------------|--------------|
|         | JAR キャッシュをクリアしました: C:\Documents and<br>Settings\XXXXXXXXXXXXXXXXXXXXXXXXXXXXXXXXXXXX |              |
|         | 了解                                                                                   |              |

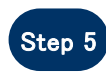

Step 5 Java コントロールパネルを[×]ボ タンで閉じてください。

| ਡ Java コントロールパネル                                                                          |                                 |
|-------------------------------------------------------------------------------------------|---------------------------------|
| 基本 アップデート Java セキュリティ 詳細                                                                  |                                 |
| 「製品情報」<br>Java コントロールパネルについてのバージョン情報を表示しま                                                 | ₫。                              |
| (                                                                                         | バージョン情報(B)                      |
| ネットワーク設定                                                                                  |                                 |
| ネットワーク設定は接続時に使用されます。デフォルトでは、。<br>ネットワーク設定を使用します。これらの設定を変更できるの()                           | Java は Web ブラウザの<br>よ上級ユーザだけです。 |
|                                                                                           | ネットワーク設定(N)                     |
| インターネットー時ファイル<br>Java アプリケーションで使用されたファイルは、次回すばやくヨ<br>フォルダ内に格納されます。ファイルの削除や設定の変更を行<br>けです。 | 見行できるように特別な<br>うえるのは上級ユーザだ      |
|                                                                                           | )                               |
| 了解                                                                                        | 取消し 適用( <u>A</u> )              |

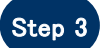

Java コントロールパネルが 表示されるので、[基本]タブ- -[インターネットー時ファイル]-[設定]をクリックしてください。

| ♥ コンピュータに一時ファイルを      | 保持します(K)                        |               |
|-----------------------|---------------------------------|---------------|
| 場所                    |                                 |               |
| 一時ファイルを保持する場          | 所を選択してください。                     |               |
| as Ponue PApplication | water Charles and Chapters      | 変更(出)         |
| ディスク容量                |                                 |               |
| JAR ファイルの圧縮レベル        | を選択してください                       | なし 💌          |
| 一時ファイルを格納するた          | り、ディスク容量を設定しま                   | <b>हे</b> जे: |
|                       |                                 | 1000 🗘 🕅      |
|                       | 0.1.1.0.1.1.0.1.1. <sup>1</sup> |               |
|                       |                                 | デフォルトを復元(     |
|                       |                                 |               |

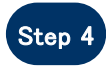

Step 4 [ファイルの削除]をクリックしてください。

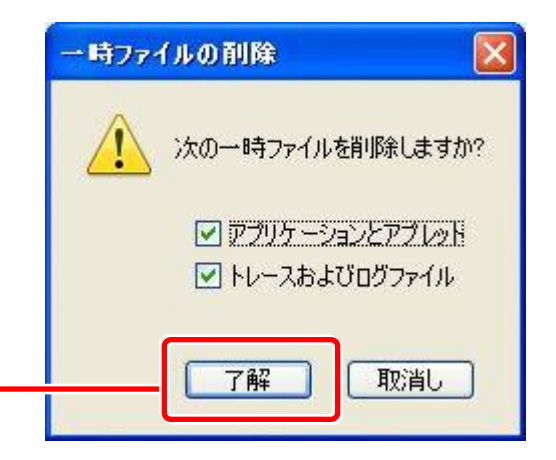

.

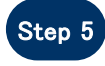

ー時ファイルの削除画面が表示 されるので、全ての項目にチェッ クが入った状態で[**了解**]をクリッ クしてください。

|                         | 一時ファイルの設定                                                                                 |
|-------------------------|-------------------------------------------------------------------------------------------|
|                         | <ul> <li>✓ ロンピュータに一時ファイルを保持します(K)</li> <li>場所</li> <li>一時ファイルを保持する場所を選択してください:</li> </ul> |
|                         | 変更(出)…<br>ディスク容量<br>JAR ファイルの圧縮レベルを選択してください: なし ▼<br>一時ファイルを格納するため、ディスク容量を設定します:          |
|                         |                                                                                           |
| Step 6 [了解]をクリックしてください。 | ア解 取消し                                                                                    |

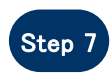

Java コントロールパネルを[×]ボ タンで閉じてください。